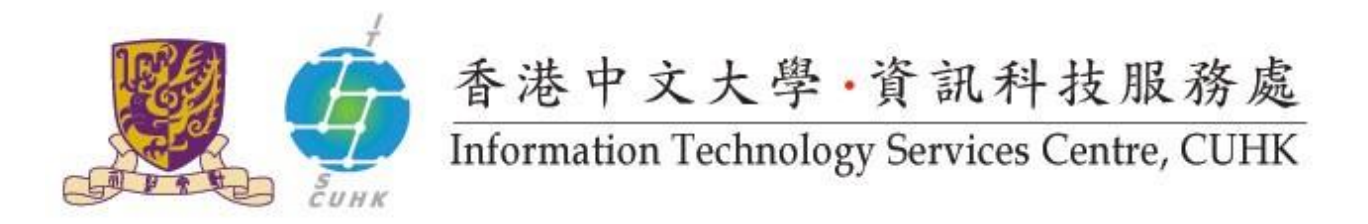

## Backup Your Private Key from Firefox

(This user guide is applicable to Firefox 33 or above)

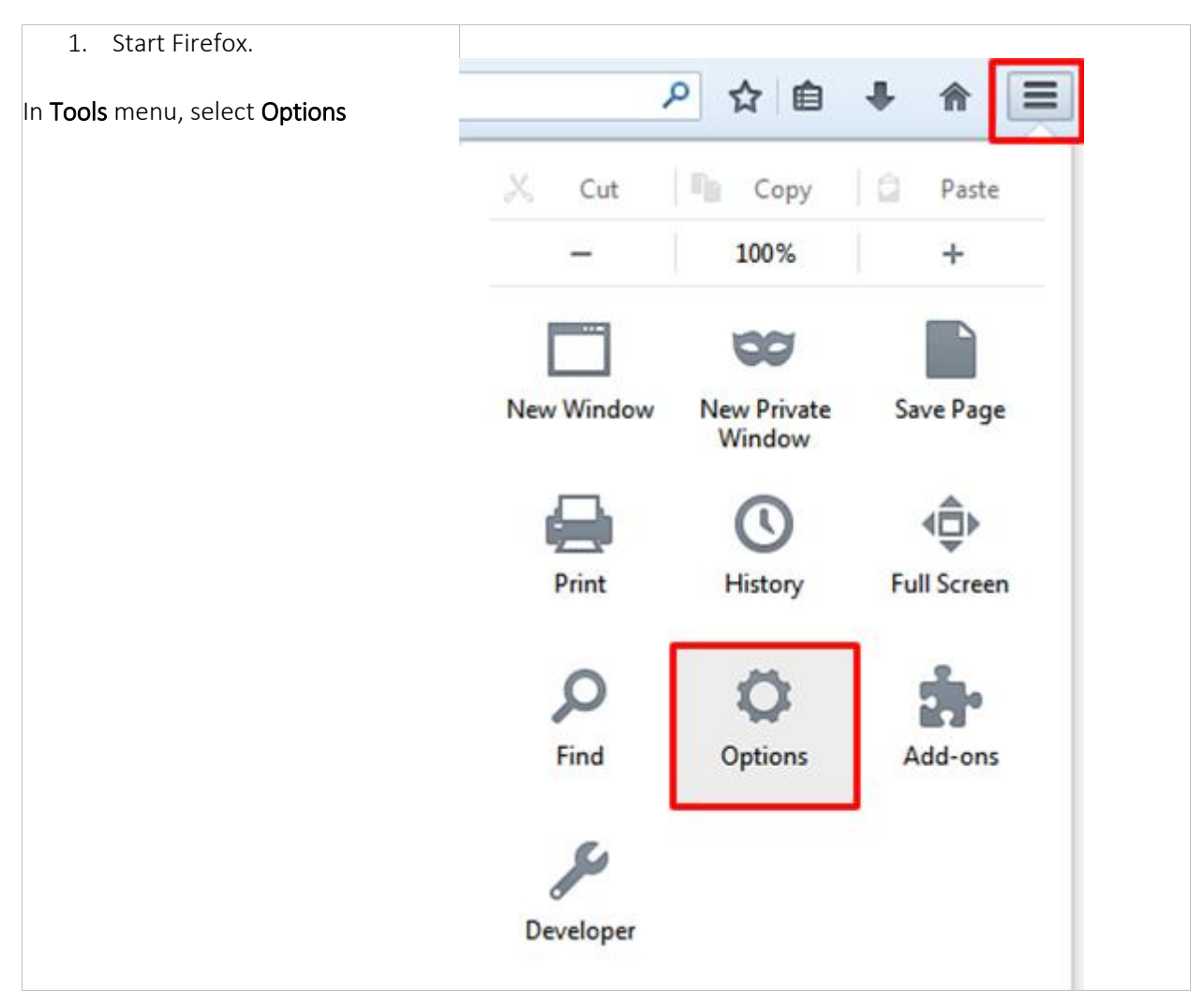

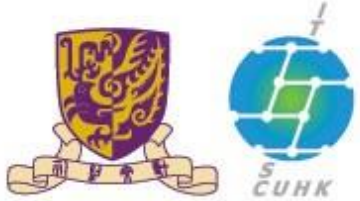

## 香港中文大學·資訊科技服務處 Information Technology Services Centre, CUHK

| <ol> <li>Click Advanced &gt; Certificates &gt;<br/>View Certificates</li> </ol>                                                                        | Options                                                                      | <b>x</b>    |
|----------------------------------------------------------------------------------------------------|------------------------------------------------------------------------------|-------------|
|                                                                                                    | General Tabs Content Applications Privacy Security Sync Adv                  | ും<br>anced |
|                                                                                                    | General Data Choices Network Update Certificates                             |             |
|                                                                                                    | When a server requests my personal certificate:                              |             |
|                                                                                                    | <ul> <li>Select one automatically</li></ul>                                  |             |
|                                                                                                    | Query OCSP responder servers to confirm the current validity of certificates |             |
|                                                                                                    | View <u>Certificates</u> Security <u>D</u> evices                            |             |
|                                                                                                    | OK Cancel Help                                                               |             |
| 3. From the <b>Certificate</b><br><b>Manager</b> window, select<br>(highlight) the certificate you<br>want to backup and then<br>click <b>Backup</b> . | Sertificate Manager                                                          | *           |
|                                                                                                    | Your Certificates People Servers Authorities Others                          |             |
|                                                                                                    | You have certificates from these organizations that identify you:            |             |
|                                                                                                    | Certificate Name Security Device Serial Number Expires On                    | es.         |
|                                                                                                    | Software Security Dev., 24:32 30/6/2015                                      |             |
|                                                                                                    |                                                                              |             |
|                                                                                                    | View Backup Backup All Import Delete                                         | -           |
|                                                                                                    | ОК                                                                           |             |
|                                                                                                    |                                                                              |             |

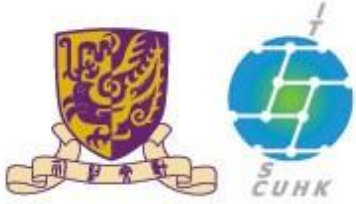

香港中文大學·資訊科技服務處

Information Technology Services Centre, CUHK

| <ol> <li>Select a location to store the<br/>backup file.</li> <li>Give a name for your file.</li> </ol>                                                                                                    | File Name to Backup         Organice ← Data (D) + digital cent         Organice ← Niter folder         Commodes         © Decements         Marie         © Decements         Marie         © Volue State OD         © Computer + Data (D) + digital cent         © Decements         Marie         © Decements         Marie         © Volue State OS (C)         © Polyces         © Volue ChiCAHOMD (H)         File gence         Image: Bachugi         Serie as type         Ø Hide Folders |                                                  |
|----------------------------------------------------------------------------------------------------|----------------------------------------------------------------------------------------------------|--------------------------------------------------|
| <ol> <li>Create a password to protect<br/>your backup file.</li> <li>Click OK</li> </ol>                                                                                                    | Choose a Certificate Backup Password<br>The certificate backup password you set here protects the<br>must set this password to proceed with the backup.<br>Certificate backup password:<br>Certificate backup password (again):<br>Important: If you forget your certificate backup password<br>later. Please record it in a safe location.<br>Password quality meter                                                                                                    | he backup file that you are about to create. You |
| <ul> <li>6. You will be notified: Successfully backed up your security certificate(s) and private key(s). Click OK.</li> <li>You should be able to find the backup file in the selected loaction as done in step 4.</li> </ul> | Alert Successfully backed up your secu                                                                                                    | urity certificate(s) and private key(s).         |

Last Update: 16 August 2016

Copyright © 2016. All Rights Reserved. Information Technology Services Centre,

The Chinese University of Hong Kong